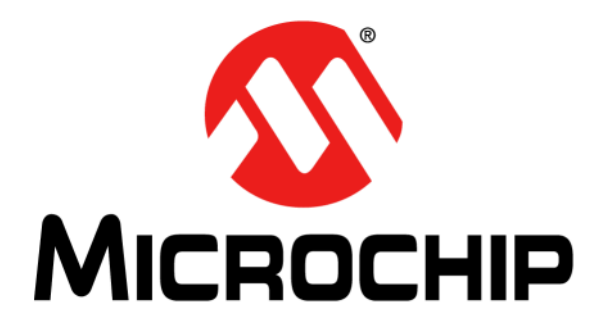

# MTCH101 Evaluation Kit User's Guide

### Note the following details of the code protection feature on Microchip devices:

- Microchip products meet the specification contained in their particular Microchip Data Sheet.
- Microchip believes that its family of products is one of the most secure families of its kind on the market today, when used in the intended manner and under normal conditions.
- There are dishonest and possibly illegal methods used to breach the code protection feature. All of these methods, to our knowledge, require using the Microchip products in a manner outside the operating specifications contained in Microchip's Data Sheets. Most likely, the person doing so is engaged in theft of intellectual property.
- Microchip is willing to work with the customer who is concerned about the integrity of their code.
- Neither Microchip nor any other semiconductor manufacturer can guarantee the security of their code. Code protection does not mean that we are guaranteeing the product as "unbreakable."

Code protection is constantly evolving. We at Microchip are committed to continuously improving the code protection features of our products. Attempts to break Microchip's code protection feature may be a violation of the Digital Millennium Copyright Act. If such acts allow unauthorized access to your software or other copyrighted work, you may have a right to sue for relief under that Act.

Information contained in this publication regarding device applications and the like is provided only for your convenience and may be superseded by updates. It is your responsibility to ensure that your application meets with your specifications. MICROCHIP MAKES NO REPRESENTATIONS OR WARRANTIES OF ANY KIND WHETHER EXPRESS OR IMPLIED, WRITTEN OR ORAL, STATUTORY OR OTHERWISE, RELATED TO THE INFORMATION. INCLUDING BUT NOT LIMITED TO ITS CONDITION, QUALITY, PERFORMANCE, MERCHANTABILITY OR FITNESS FOR PURPOSE. Microchip disclaims all liability arising from this information and its use. Use of Microchip devices in life support and/or safety applications is entirely at the buyer's risk, and the buyer agrees to defend, indemnify and hold harmless Microchip from any and all damages, claims, suits, or expenses resulting from such use. No licenses are conveyed, implicitly or otherwise, under any Microchip intellectual property rights.

# QUALITY MANAGEMENT SYSTEM CERTIFIED BY DNV — ISO/TS 16949—

### Trademarks

The Microchip name and logo, the Microchip logo, dsPIC, FlashFlex, flexPWR, JukeBlox, KEELOQ, KEELOQ logo, Kleer, LANCheck, MediaLB, MOST, MOST logo, MPLAB, OptoLyzer, PIC, PICSTART, PIC<sup>32</sup> logo, RightTouch, SpyNIC, SST, SST Logo, SuperFlash and UNI/O are registered trademarks of Microchip Technology Incorporated in the U.S.A. and other countries.

The Embedded Control Solutions Company and mTouch are registered trademarks of Microchip Technology Incorporated in the U.S.A.

Analog-for-the-Digital Age, BodyCom, chipKIT, chipKIT logo, CodeGuard, dsPICDEM, dsPICDEM.net, ECAN, In-Circuit Serial Programming, ICSP, Inter-Chip Connectivity, KleerNet, KleerNet logo, MiWi, MPASM, MPF, MPLAB Certified logo, MPLIB, MPLINK, MultiTRAK, NetDetach, Omniscient Code Generation, PICDEM, PICDEM.net, PICkit, PICtail, RightTouch logo, REAL ICE, SQI, Serial Quad I/O, Total Endurance, TSHARC, USBCheck, VariSense, ViewSpan, WiperLock, Wireless DNA, and ZENA are trademarks of Microchip Technology Incorporated in the U.S.A. and other countries.

SQTP is a service mark of Microchip Technology Incorporated in the U.S.A.

Silicon Storage Technology is a registered trademark of Microchip Technology Inc. in other countries.

GestIC is a registered trademarks of Microchip Technology Germany II GmbH & Co. KG, a subsidiary of Microchip Technology Inc., in other countries.

All other trademarks mentioned herein are property of their respective companies.

 $\ensuremath{\textcircled{\sc 0}}$  2014, Microchip Technology Incorporated, Printed in the U.S.A., All Rights Reserved.

ISBN: 978-1-63276-732-5

Microchip received ISO/TS-16949:2009 certification for its worldwide headquarters, design and wafer fabrication facilities in Chandler and Tempe, Arizona; Gresham, Oregon and design centers in California and India. The Company's quality system processes and procedures are for its PIC® MCUs and dsPIC® DSCs, KEELOQ® code hopping devices, Serial EEPROMs, microperipherals, nonvolatile memory and analog products. In addition, Microchip's quality system for the design and mulfacture of development systems is ISO 9001:2000 certified.

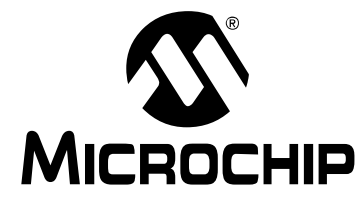

# **Table of Contents**

| Preface                                                     | 4        |
|-------------------------------------------------------------|----------|
| Introduction                                                | 4        |
| Document Layout                                             | 4        |
| Conventions Used in this Guide                              | 5        |
| Recommended Reading                                         | 6        |
| The Microchip Web Site                                      | 7        |
| Development Systems Customer Change Notification Service    | 7        |
| Customer Support                                            | 8        |
| Revision History                                            | 8        |
| Chapter 1. MTCH101 Evaluation Kit Overview                  |          |
| 1.1 Introduction<br>1.1.1 Kit Contents                      | 9<br>. 9 |
| 1.2 Hardware Setup<br>1.2.1 MTCH101 Proximity Sensor Board1 | 9<br>10  |
| 1.2.2 MTCH101 Controller Board1                             | 10       |
| 1.2.2.1 Power-up1                                           | 10       |
| 1.2.2.2 Touch Sensitivity Adjustment                        | 11<br>11 |
| 1.2.2.4 Input Interface                                     | 11       |
| 1.2.2.5 Event Output Interface1                             | 11       |
| Appendix A. MTCH101 Controller Board Schematic1             | 2        |
| Appendix B. MTCH101 Controller Board Layout1                | 3        |
| Appendix C. MTCH101 Sensor Board Lavout                     | 4        |
| Worldwide Sales and Service 1                               | 5        |
|                                                             | 5        |

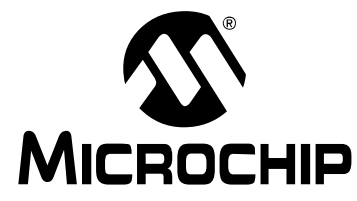

# ICROCHIP MTCH101 EVALUATION KIT USER'S GUIDE

# Preface

# NOTICE TO CUSTOMERS

All documentation becomes dated, and this manual is no exception. Microchip tools and documentation are constantly evolving to meet customer needs, so some actual dialogs and/or tool descriptions may differ from those in this document. Please refer to our web site (www.microchip.com) to obtain the latest documentation available.

Documents are identified with a "DS" number. This number is located on the bottom of each page, in front of the page number. The numbering convention for the DS number is "DSXXXXA", where "XXXXX" is the document number and "A" is the revision level of the document.

For the most up-to-date information on development tools, see the MPLAB<sup>®</sup> IDE online help. Select the Help menu, and then Topics to open a list of available online help files.

### INTRODUCTION

This chapter contains general information that will be useful to know before using the MTCH101 Evaluation Kit User's Guide. Items discussed in this chapter include:

- Document Layout
- Conventions Used in this Guide
- Recommended Reading
- The Microchip Web Site
- Development Systems Customer Change Notification Service
- Customer Support
- Revision History

### DOCUMENT LAYOUT

This document describes how to use the MTCH101 Evaluation Kit User's Guide. The document is organized as follows:

- Chapter 1. "MTCH101 Evaluation Kit Overview"
- Appendix A. "MTCH101 Controller Board Schematic"
- Appendix B. "MTCH101 Controller Board Layout "
- Appendix C. "MTCH101 Sensor Board Layout "

### **CONVENTIONS USED IN THIS GUIDE**

This manual uses the following documentation conventions:

### DOCUMENTATION CONVENTIONS

| Description                                         | Represents                                                                                                   | Examples                                                    |  |  |
|-----------------------------------------------------|----------------------------------------------------------------------------------------------------|-------------------------------------------------------------|--|--|
| Arial font:                                         |                                                                                                    |                                                             |  |  |
| Italic characters                                   | Referenced books                                                                                             | MPLAB <sup>®</sup> IDE User's Guide                         |  |  |
|                                                     | Emphasized text                                                                                              | is the only compiler                                        |  |  |
| Initial caps                                        | A window                                                                                                    | the Output window                                           |  |  |
|                                                     | A dialog                                                                                                    | the Settings dialog                                         |  |  |
|                                                     | A menu selection                                                                                             | select Enable Programmer                                    |  |  |
| Quotes                                              | A field name in a window or dialog                                                                           | "Save project before build"                                 |  |  |
| Underlined, italic text with<br>right angle bracket | A menu path                                                                                                  | <u>File&gt;Save</u>                                         |  |  |
| Bold characters                                     | A dialog button                                                                                              | Click OK                                                    |  |  |
|                                                     | A tab                                                                                                    | Click the <b>Power</b> tab                                  |  |  |
| N'Rnnnn                                             | A number in verilog format,<br>where N is the total number of<br>digits, R is the radix and n is a<br>digit. | 4'b0010, 2'hF1                                              |  |  |
| Text in angle brackets < >                          | A key on the keyboard                                                                                        | Press <enter>, <f1></f1></enter>                            |  |  |
| Courier New font:                                   |                                                                                                    |                                                             |  |  |
| Plain Courier New                                   | Sample source code                                                                                           | #define START                                               |  |  |
|                                                     | Filenames                                                                                                    | autoexec.bat                                                |  |  |
|                                                     | File paths                                                                                                   | c:\mcc18\h                                                  |  |  |
|                                                     | Keywords                                                                                                    | _asm, _endasm, static                                       |  |  |
|                                                     | Command-line options                                                                                         | -0pa+, -0pa-                                                |  |  |
|                                                     | Bit values                                                                                                   | 0, 1                                                        |  |  |
|                                                     | Constants                                                                                                    | 0xFF, `A'                                                   |  |  |
| Italic Courier New                                  | A variable argument                                                                                          | <i>file.o</i> , where <i>file</i> can be any valid filename |  |  |
| Square brackets []                                  | Optional arguments                                                                                           | <pre>mcc18 [options] file [options]</pre>                   |  |  |
| Curly brackets and pipe character: {   }            | Choice of mutually exclusive arguments; an OR selection                                                      | errorlevel {0 1}                                            |  |  |
| Ellipses                                            | Replaces repeated text                                                                                       | <pre>var_name [, var_name]</pre>                            |  |  |
|                                                     | Represents code supplied by user                                                                             | <pre>void main (void) { }</pre>                             |  |  |

### **RECOMMENDED READING**

This user's guide describes how to use Microchip's MTCH101 Evaluation Kit. Other useful documents are listed below. The following Microchip documents are available and recommended as supplemental reference resources.

### http://www.microchip.com

### "MTCH101 Single-Channel Proximity Detector" Data Sheet (DS40001664)

This data sheet provides detailed information regarding the MTCH101.

### THE MICROCHIP WEB SITE

Microchip provides online support via our web site at www.microchip.com. This web site is used as a means to make files and information easily available to customers. Accessible by using your favorite Internet browser, the web site contains the following information:

- **Product Support** Data sheets and errata, application notes and sample programs, design resources, user's guides and hardware support documents, latest software releases and archived software
- General Technical Support Frequently Asked Questions (FAQs), technical support requests, online discussion groups, Microchip consultant program member listing
- Business of Microchip Product selector and ordering guides, latest Microchip press releases, listing of seminars and events, listings of Microchip sales offices, distributors and factory representatives

### **DEVELOPMENT SYSTEMS CUSTOMER CHANGE NOTIFICATION SERVICE**

Microchip's customer notification service helps keep customers current on Microchip products. Subscribers will receive e-mail notification whenever there are changes, updates, revisions or errata related to a specified product family or development tool of interest.

To register, access the Microchip web site at www.microchip.com, click on Customer Change Notification and follow the registration instructions.

The Development Systems product group categories are:

- Compilers The latest information on Microchip C compilers, assemblers, linkers and other language tools. These include all MPLAB C compilers; all MPLAB assemblers (including MPASM<sup>™</sup> assembler); all MPLAB linkers (including MPLINK<sup>™</sup> object linker); and all MPLAB librarians (including MPLIB<sup>™</sup> object librarian).
- Emulators The latest information on Microchip in-circuit emulators. This includes the MPLAB REAL ICE<sup>™</sup> and MPLAB ICE 2000 in-circuit emulators.
- In-Circuit Debuggers The latest information on the Microchip in-circuit debuggers. This includes MPLAB ICD 3 in-circuit debuggers and PICkit<sup>™</sup> 3 debug express.
- MPLAB<sup>®</sup> IDE The latest information on Microchip MPLAB IDE, the Windows<sup>®</sup> Integrated Development Environment for development systems tools. This list is focused on the MPLAB IDE, MPLAB IDE Project Manager, MPLAB Editor and MPLAB SIM simulator, as well as general editing and debugging features.
- Programmers The latest information on Microchip programmers. These include production programmers such as MPLAB REAL ICE in-circuit emulator, MPLAB ICD 3 in-circuit debugger and MPLAB PM3 device programmers. Also included are nonproduction development programmers such as PICSTART<sup>®</sup> Plus and PICkit 2 and 3.

### **CUSTOMER SUPPORT**

Users of Microchip products can receive assistance through several channels:

- Distributor or Representative
- Local Sales Office
- Field Application Engineer (FAE)
- Technical Support

Customers should contact their distributor, representative or field application engineer (FAE) for support. Local sales offices are also available to help customers. A listing of sales offices and locations is included in the back of this document.

Technical support is available through the web site at:

http://www.microchip.com/support.

### **REVISION HISTORY**

### Revision A (October 2014)

Initial release of this document.

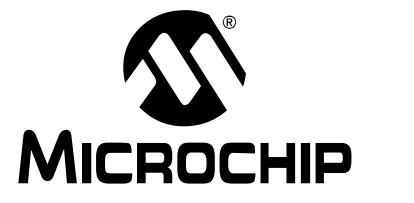

# **Chapter 1. MTCH101 Evaluation Kit Overview**

### 1.1 INTRODUCTION

The MTCH101 Evaluation Kit is one of the quickest ways to implement and start evaluating Microchip's mTouch<sup>™</sup> technology with minimum effort. The MTCH101 controller and the evaluation board feature a single-channel input which handles one Capacitive Touch Input sensor. The controller and the board can be used as a companion chip reporting back to a host system, although the evaluation board functions in complete autonomy and provides Touch feedback using an LED.

### 1.1.1 Kit Contents

- MTCH101 Controller Board
- MTCH101 Proximity Sensor Board
- Mini to USB-B Cable

### 1.2 HARDWARE SETUP

The MTCH101 Evaluation Kit includes the controller board onto which the MTCH101 chip is implemented, as well as a Proximity Sensor daughter board. The kit can also handle sensors to be used as buttons.

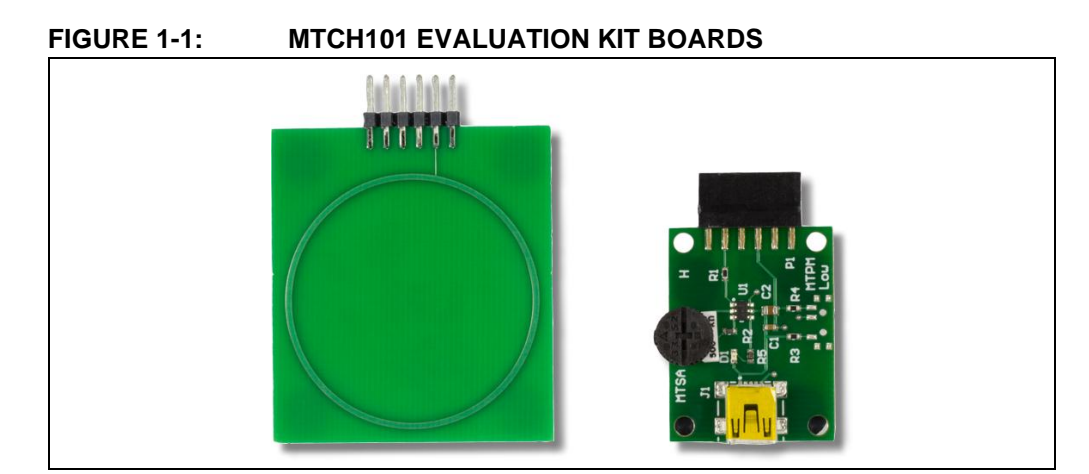

### 1.2.1 MTCH101 Proximity Sensor Board

The Proximity Sensor board needs to be connected to the main controller board in order to get a fully functional Touch Input system.

# FIGURE 1-2: MTCH101 PROXIMITY SENSOR BOARD

Users can connect their own sensor to the main board by using pin 2 of the header connector located to the right of the MTCH101 chip, labeled U1 on the board. The header connector also provides an optional Ground output on pin 4.

### 1.2.2 MTCH101 Controller Board

### FIGURE 1-3: MTCH101 CONTROLLER BOARD

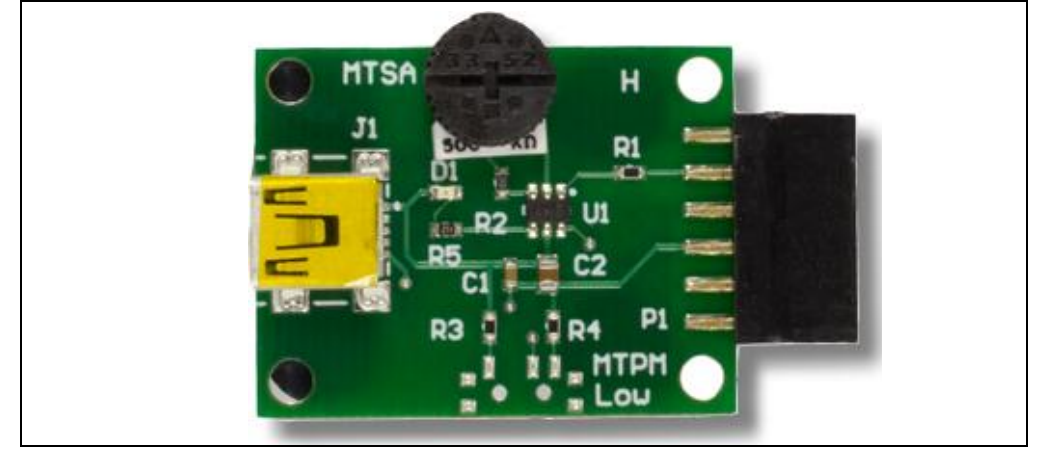

Figure 1-3 shows the Controller board with the MTCH101 chip (U1 Chip on board). It is responsible for the touch event detection, its processing, and its output by lighting the red LED (D1). It expects a capacitive touch sensor on the female 12-pin header connector to the right of the chip. The Proximity sensor board included in the package can be connected or the user can connect one sensor to pin 2 of the 12-pin header connector.

### 1.2.2.1 POWER-UP

To the left of the U1 chip is the mini-USB connector (J1) used to power the controller board. This connector only provides voltage (5V) to the board. It is not used for any communications.

### 1.2.2.2 TOUCH SENSITIVITY ADJUSTMENT

At the top of the controller board, a potentiometer (MTSA Label) allows alteration to the sensitivity of the Touch or Proximity sensor. This directly affects the voltage of MTSA input of the MTCH101 controller. For further information on Sensitivity Adjustment, please refer to the MTCH101 data sheet (DS40001664).

### 1.2.2.3 POWER CONSUMPTION MANAGEMENT

The MTCH101 controller provides a way to manage two working modes with different power consumption options for the system. These modes are called Normal and Low-Power. They are selected by input pin MTPM of the MTCH101 controller.

When powered, by default the board sets the controller to work in Normal mode by applying a high level to the MTPM pin. The user can select the Low-Power mode by shorting the two headers labeled '**MTPM Low**' at the bottom-right part of the controller board. Disconnecting the headers returns the board to a 'Normal' working mode and consumption.

### 1.2.2.4 INPUT INTERFACE

The MTCH101 controller board uses pin 2 of the 12-pin header connector to detect Touch or Proximity events from a sensor. This input is connected to the MTI pin of the MTCH101 controller through a 4.7K resistor. This allows a sensor to be directly connected to the board.

### 1.2.2.5 EVENT OUTPUT INTERFACE

The MTCH101 controller uses its MTO pin to transmit a Touch or Proximity event to a host. The MTCH101 Controller board uses this output to light up the red LED, whenever a Touch or Proximity event is detected.

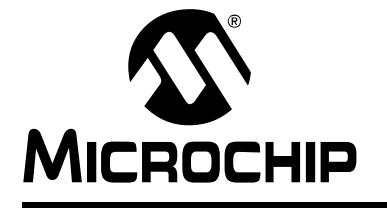

# **Appendix A. MTCH101 Controller Board Schematic**

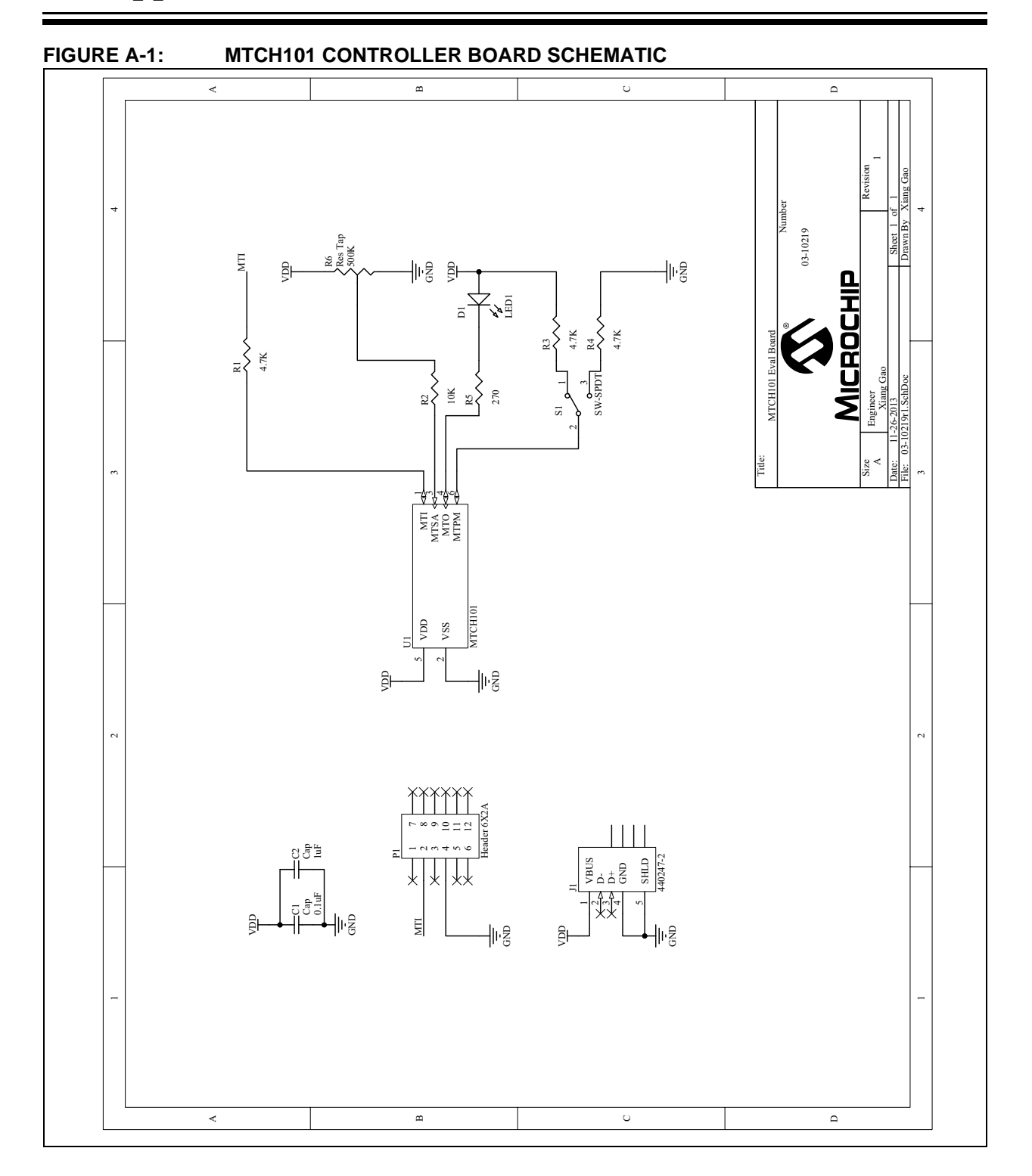

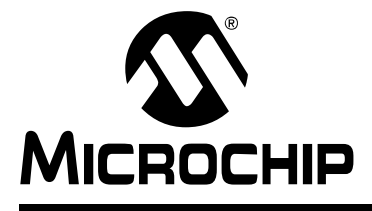

# **Appendix B. MTCH101 Controller Board Layout**

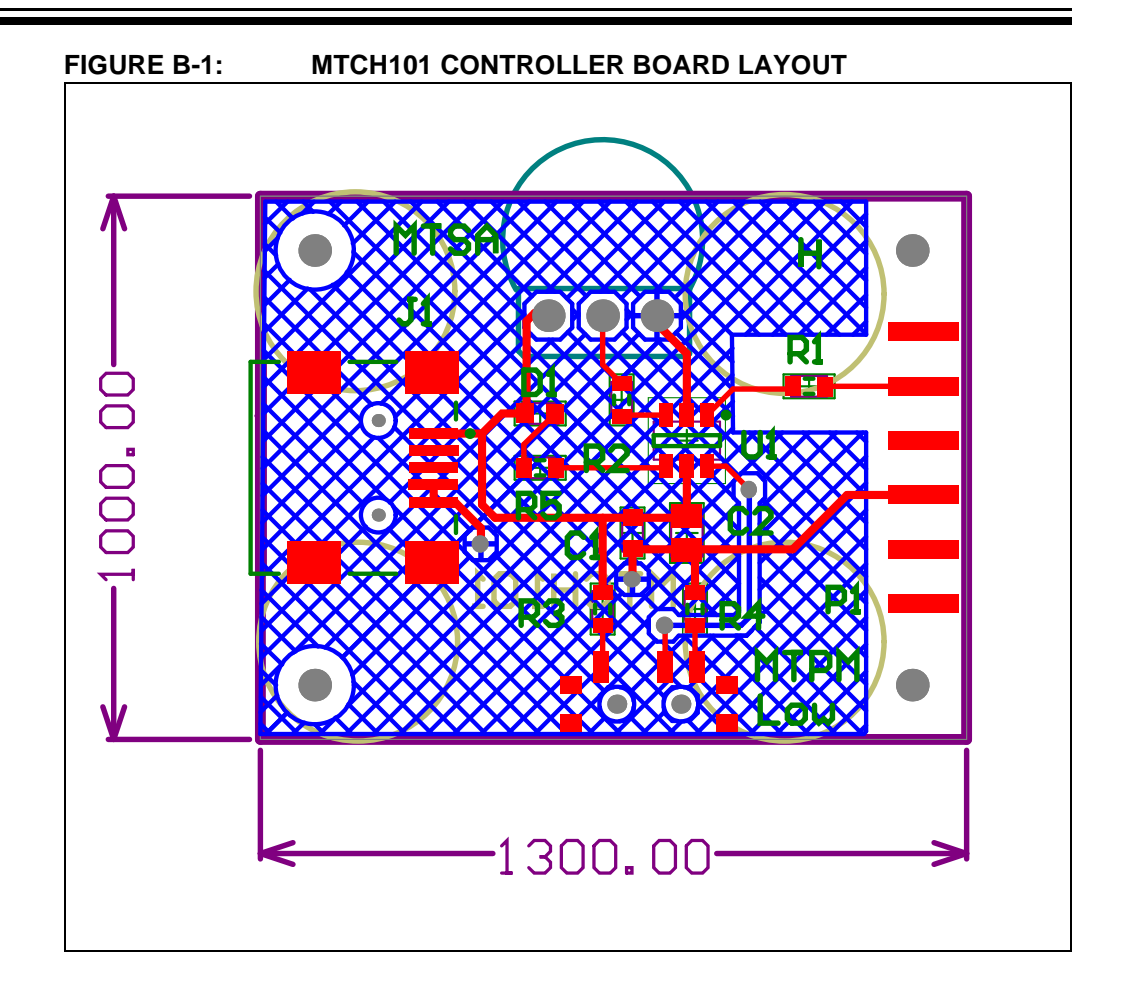

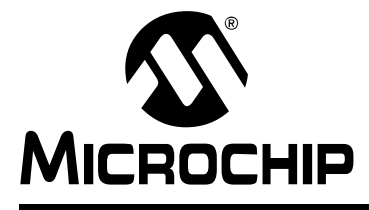

# **Appendix C. MTCH101 Sensor Board Layout**

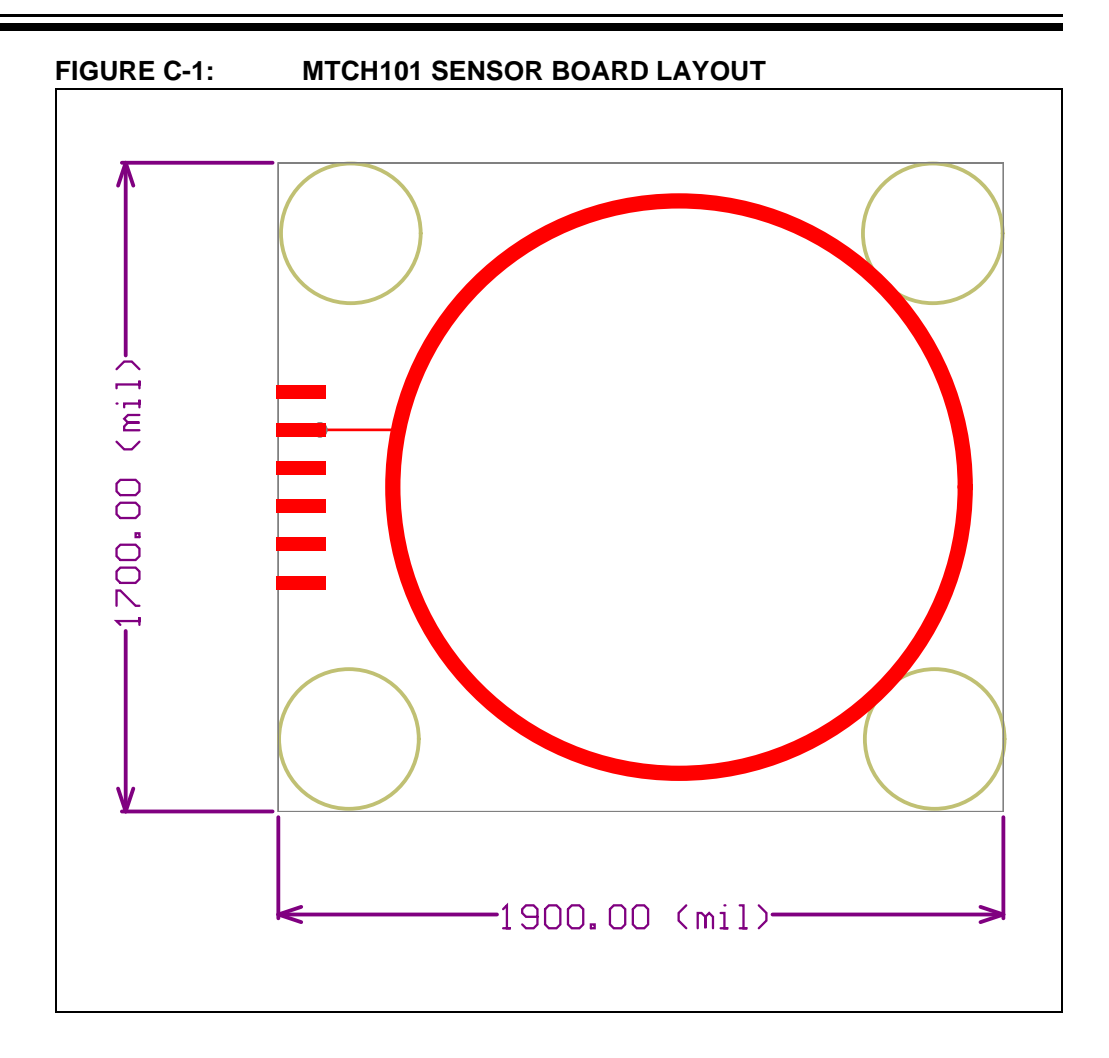

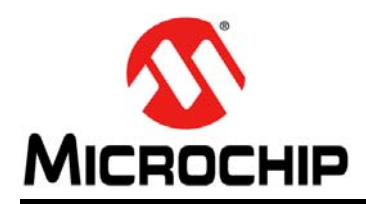

# **Worldwide Sales and Service**

### AMERICAS

Corporate Office 2355 West Chandler Blvd. Chandler, AZ 85224-6199 Tel: 480-792-7200 Fax: 480-792-7277 Technical Support: http://www.microchip.com/ support

Web Address: www.microchip.com

Atlanta Duluth, GA Tel: 678-957-9614 Fax: 678-957-1455

Austin, TX Tel: 512-257-3370

Boston Westborough, MA Tel: 774-760-0087 Fax: 774-760-0088

**Chicago** Itasca, IL Tel: 630-285-0071 Fax: 630-285-0075

**Cleveland** Independence, OH Tel: 216-447-0464 Fax: 216-447-0643

**Dallas** Addison, TX Tel: 972-818-7423 Fax: 972-818-2924

**Detroit** Novi, MI Tel: 248-848-4000

Houston, TX Tel: 281-894-5983

Indianapolis Noblesville, IN Tel: 317-773-8323 Fax: 317-773-5453

Los Angeles Mission Viejo, CA Tel: 949-462-9523 Fax: 949-462-9608

New York, NY Tel: 631-435-6000

San Jose, CA Tel: 408-735-9110

**Canada - Toronto** Tel: 905-673-0699 Fax: 905-673-6509

### ASIA/PACIFIC

Asia Pacific Office Suites 3707-14, 37th Floor Tower 6, The Gateway Harbour City, Kowloon Hong Kong Tel: 852-2943-5100 Fax: 852-2401-3431

Australia - Sydney Tel: 61-2-9868-6733 Fax: 61-2-9868-6755

**China - Beijing** Tel: 86-10-8569-7000 Fax: 86-10-8528-2104

**China - Chengdu** Tel: 86-28-8665-5511 Fax: 86-28-8665-7889

China - Chongqing Tel: 86-23-8980-9588 Fax: 86-23-8980-9500

**China - Hangzhou** Tel: 86-571-8792-8115 Fax: 86-571-8792-8116

China - Hong Kong SAR Tel: 852-2943-5100

Fax: 852-2401-3431 China - Nanjing

Tel: 86-25-8473-2460 Fax: 86-25-8473-2470 **China - Qingdao** Tel: 86-532-8502-7355

Fax: 86-532-8502-7205 China - Shanghai Tel: 86-21-5407-5533 Fax: 86-21-5407-5066

**China - Shenyang** Tel: 86-24-2334-2829 Fax: 86-24-2334-2393

**China - Shenzhen** Tel: 86-755-8864-2200 Fax: 86-755-8203-1760

**China - Wuhan** Tel: 86-27-5980-5300 Fax: 86-27-5980-5118

**China - Xian** Tel: 86-29-8833-7252 Fax: 86-29-8833-7256

**China - Xiamen** Tel: 86-592-2388138 Fax: 86-592-2388130

**China - Zhuhai** Tel: 86-756-3210040 Fax: 86-756-3210049

### ASIA/PACIFIC

India - Bangalore Tel: 91-80-3090-4444 Fax: 91-80-3090-4123

**India - New Delhi** Tel: 91-11-4160-8631 Fax: 91-11-4160-8632

India - Pune Tel: 91-20-3019-1500

Japan - Osaka Tel: 81-6-6152-7160 Fax: 81-6-6152-9310

**Japan - Tokyo** Tel: 81-3-6880- 3770 Fax: 81-3-6880-3771

**Korea - Daegu** Tel: 82-53-744-4301 Fax: 82-53-744-4302

Korea - Seoul Tel: 82-2-554-7200 Fax: 82-2-558-5932 or 82-2-558-5934

Malaysia - Kuala Lumpur Tel: 60-3-6201-9857 Fax: 60-3-6201-9859

**Malaysia - Penang** Tel: 60-4-227-8870 Fax: 60-4-227-4068

Philippines - Manila Tel: 63-2-634-9065 Fax: 63-2-634-9069

**Singapore** Tel: 65-6334-8870 Fax: 65-6334-8850

**Taiwan - Hsin Chu** Tel: 886-3-5778-366 Fax: 886-3-5770-955

Taiwan - Kaohsiung Tel: 886-7-213-7830

**Taiwan - Taipei** Tel: 886-2-2508-8600 Fax: 886-2-2508-0102

**Thailand - Bangkok** Tel: 66-2-694-1351 Fax: 66-2-694-1350

### EUROPE

Austria - Wels Tel: 43-7242-2244-39 Fax: 43-7242-2244-393 Denmark - Copenhagen Tel: 45-4450-2828

Fax: 45-4485-2829 France - Paris

Tel: 33-1-69-53-63-20 Fax: 33-1-69-30-90-79

Germany - Dusseldorf Tel: 49-2129-3766400

**Germany - Munich** Tel: 49-89-627-144-0 Fax: 49-89-627-144-44

Germany - Pforzheim Tel: 49-7231-424750

**Italy - Milan** Tel: 39-0331-742611 Fax: 39-0331-466781

Italy - Venice Tel: 39-049-7625286

Netherlands - Drunen Tel: 31-416-690399 Fax: 31-416-690340

Poland - Warsaw Tel: 48-22-3325737

**Spain - Madrid** Tel: 34-91-708-08-90 Fax: 34-91-708-08-91

Sweden - Stockholm Tel: 46-8-5090-4654

**UK - Wokingham** Tel: 44-118-921-5800 Fax: 44-118-921-5820

03/25/14

# **Mouser Electronics**

Authorized Distributor

Click to View Pricing, Inventory, Delivery & Lifecycle Information:

Microchip: DM160220

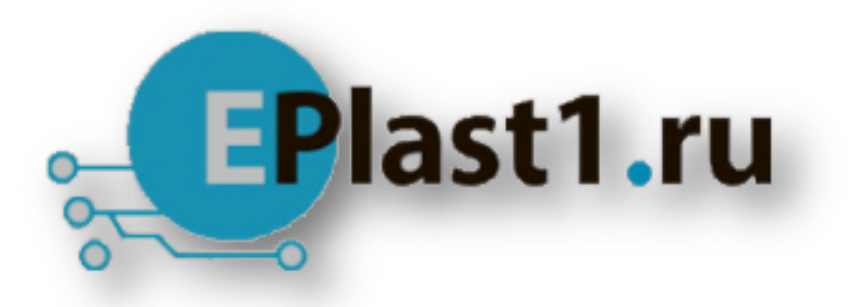

Компания «ЭлектроПласт» предлагает заключение долгосрочных отношений при поставках импортных электронных компонентов на взаимовыгодных условиях!

Наши преимущества:

- Оперативные поставки широкого спектра электронных компонентов отечественного и импортного производства напрямую от производителей и с крупнейших мировых складов;
- Поставка более 17-ти миллионов наименований электронных компонентов;
- Поставка сложных, дефицитных, либо снятых с производства позиций;
- Оперативные сроки поставки под заказ (от 5 рабочих дней);
- Экспресс доставка в любую точку России;
- Техническая поддержка проекта, помощь в подборе аналогов, поставка прототипов;
- Система менеджмента качества сертифицирована по Международному стандарту ISO 9001;
- Лицензия ФСБ на осуществление работ с использованием сведений, составляющих государственную тайну;
- Поставка специализированных компонентов (Xilinx, Altera, Analog Devices, Intersil, Interpoint, Microsemi, Aeroflex, Peregrine, Syfer, Eurofarad, Texas Instrument, Miteq, Cobham, E2V, MA-COM, Hittite, Mini-Circuits, General Dynamics и др.);

Помимо этого, одним из направлений компании «ЭлектроПласт» является направление «Источники питания». Мы предлагаем Вам помощь Конструкторского отдела:

- Подбор оптимального решения, техническое обоснование при выборе компонента;
- Подбор аналогов;
- Консультации по применению компонента;
- Поставка образцов и прототипов;
- Техническая поддержка проекта;
- Защита от снятия компонента с производства.

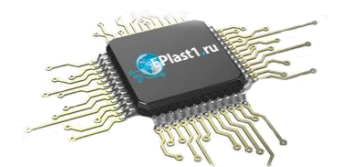

### Как с нами связаться

**Телефон:** 8 (812) 309 58 32 (многоканальный) **Факс:** 8 (812) 320-02-42 **Электронная почта:** <u>org@eplast1.ru</u> **Адрес:** 198099, г. Санкт-Петербург, ул. Калинина, дом 2, корпус 4, литера А.